Technical Note 017

## **OPC UA Server Configuration per System Platform**

Rev. 1 19/01/2021

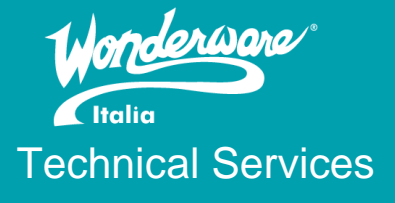

## Introduzione

Questa Tech Note descrive i passi essenziali per esporre i dati di una un applicativo System Platform via OPC UA. Si descrive come abilitare il servizio Aveva OPCUAService all'interno di una galaxy. All'interno della Tech Note sono descritte due configurazioni diverse, che utilizzano servizi e Software diversi.

## Versioni

Quanto descritto in questa TN si applica alla versione 2020 Update 3 SP1 istallata su sistema operativo Windows Server 2016.

Quanto descritto in questa TN è stato testato con le seguenti configurazioni:

o Application Server 2020– Windows Server 2016 Standard Edition

# Procedimento

## Metodo 1

Configurazione del servizio OPC UA Service all'interno della Galaxy (IDE)

Per prima cosa dobbiamo attivare la security all'interno della galaxy inserendo almeno un user con diritti di amministrazione nella galaxy.

| 🗓 Configure Securit | у                                |           |       |                                                                                                    |
|---------------------|----------------------------------|-----------|-------|----------------------------------------------------------------------------------------------------|
| Authentication Mode | Security Groups                  | Roles     | Users | Credentials                                                                                                    |
| Define th           | e Security Roles o               | if the Ga | laxy  |                                                                                                    |
| Roles available:    | +                                | ×         | Gene  | ral permissions:                                                                                                    |
| Role                | Access I<br>9999 0<br>0 000 5000 | evel      | Oper  | ✓ DE Permissions         ✓ Can Start the IDE         ✓ Importing and Exporting         ✓ System Configuration         ✓ System Configuration         ✓ Application Configuration         ✓ Application Configuration         ✓ Deployment Permissions         ✓ Deployment Permissions         ✓ Management Permissions         ✓ Management Permissions         ✓ Can Start the SMC         ✓ Can Start the SMC         ✓ Can Start the SMC         ✓ Can Start the SMC         ✓ Can Start the SMC         ✓ Can Start the SMC         ✓ Can Start the SMC         ✓ Can Start the SMC         ✓ Deployment         ✓ Default |

A questo punto passiamo a configurare il servizio OPC UA Service

Dal menu Galaxy\Configure\Archestra Services selezioniamo AvevaOPCUAService.1.0\Default\_Nomegalaxy\_OpcUAService. Se il servizio non è già undeployed, facciamo click dx e undeploy per poter modificare alcuni parametri.

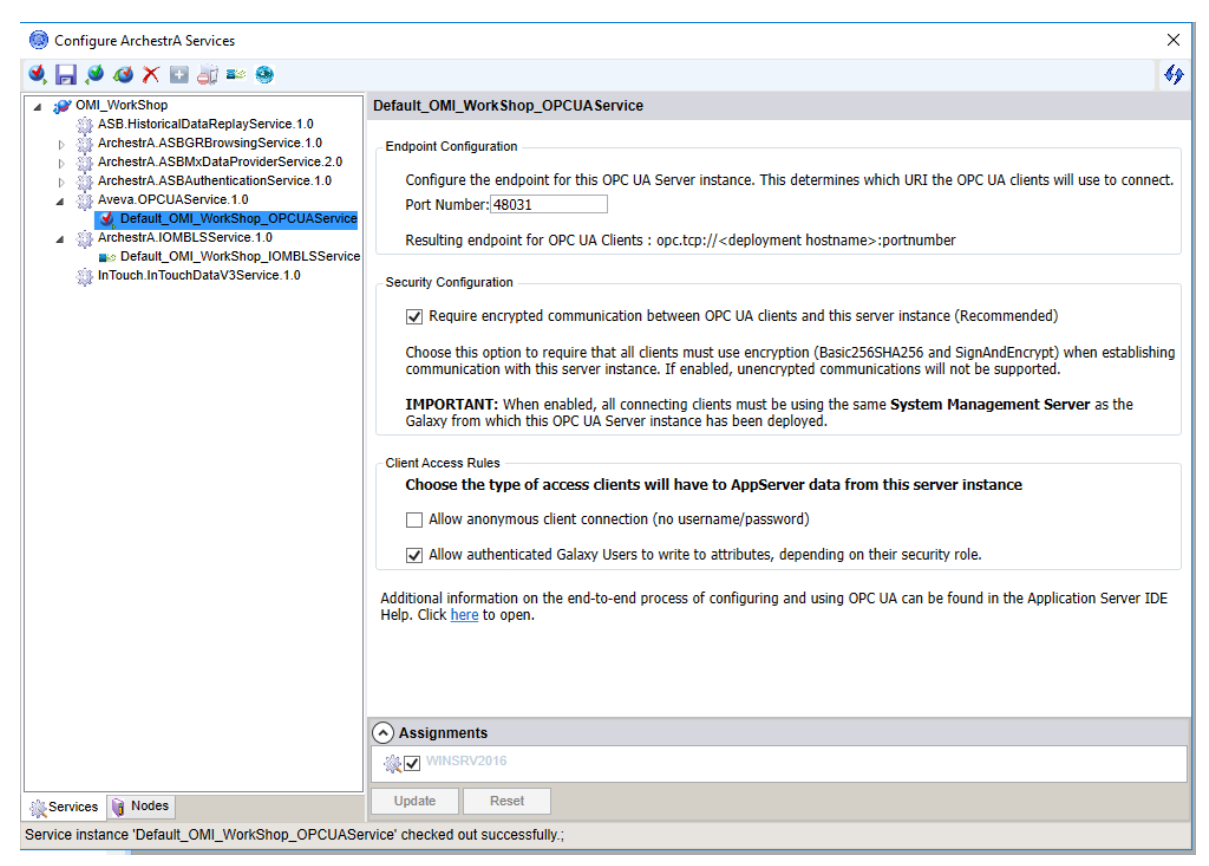

È consigliabile abilitare encrypted communication tra Opc Client e il server, ed eventualmente non permettere la connessione anonima.

A questo punto la configurazione del server OpcUA è conclusa, possiamo fare checkin e quindi deployare il servizio, in basso la dicitura deve riportare l'avvenuto deploy del servizio stesso

|                                              | Assignments     ■   |
|----------------------------------------------|---------------------|
|                                              | WINSRV2016          |
| Services 🔋 Nodes                             | Update Reset        |
| Default_OMI_WorkShop_OPCUAService , WINSRV20 | 16 : Deploy Success |

Andremo ora ad utilizzare un OPC UA Client per accedere ai dati presenti all'interno della Galaxy deployata, in questo esempio utilizzeremo un client chiamato OPC Expert, la configurazione potrebbe cambiare da client a client.

Apriamo OPC Expert, aggiungiamo un nuovo Computer, inseriamo quindi un nuovo OPC Server

| X OPC Expert                                                                       |                             |                            |                                                                      |                      | 1 1 <del>77</del>                                          | _                                         |                                       |
|------------------------------------------------------------------------------------|-----------------------------|----------------------------|----------------------------------------------------------------------|----------------------|------------------------------------------------------------|-------------------------------------------|---------------------------------------|
| File View Tools Help                                                               |                             |                            |                                                                      |                      |                                                            |                                           |                                       |
| 🖽 🖳 👷 WINSRV2016 (This Compu Realting                                              | me Data Alarms & Events     |                            |                                                                      |                      |                                                            |                                           |                                       |
| Fitire Network     WINSRV2016     Grew GATEWAY (OI.GA'     Grew OPC Expert (opc.tc | Status Alarm Computer O     | PC Server Item ID          | Item Value                                                           |                      | TimeStamp Quali                                            | ity Update Rate                           | Data Type                             |
| E - 09 SIM (OI.SIM.1)<br>E - 09 Toolbox OPC Powe                                   | ¥ Add an existing s         | erver                      |                                                                      | ×                    |                                                            |                                           |                                       |
|                                                                                    | Enter the OPC server        | 's information. Hover over | options for more information.                                        |                      |                                                            |                                           |                                       |
|                                                                                    | Server appears as:<br>Type: | UA                         |                                                                      | ~                    |                                                            |                                           |                                       |
|                                                                                    | Vendor:                     | Aveva                      |                                                                      | ~                    |                                                            |                                           |                                       |
|                                                                                    | Server description:         | Wonderware App Serv        | er                                                                   | ~                    |                                                            |                                           |                                       |
|                                                                                    | AppID or URL                | opc.tcp://WINSRV20         | 16:48031                                                             | ~                    |                                                            |                                           |                                       |
|                                                                                    | Program ID (ProgID          | ) opc.tcp://localhost:48   | 40                                                                   | ~                    |                                                            |                                           |                                       |
|                                                                                    |                             |                            |                                                                      |                      |                                                            |                                           |                                       |
| < > <                                                                              |                             |                            | ОК                                                                   | Cancel               |                                                            |                                           | >                                     |
| Level Date/Time                                                                    | Error Code Com              | nputer Name Descriptio     | n                                                                    |                      |                                                            |                                           | ^                                     |
| Information 11/10/2020 5:01:20 PM                                                  | N/A WIN                     | SRV2016 Done Bro           | wsing "WINSRV2016" and fou                                           | nd 3 child items.    |                                                            |                                           |                                       |
| 11/10/2020 5:01:22 PM                                                              | N/A WIN                     | ISRV2016 Done Bro          | wsing the computer "WINSRV2                                          | 2016" for servers of | f type Xi and found 0 cł                                   | hild items.                               |                                       |
| Unformation 11/10/2020 5:01:29 PM                                                  | N/A WIN                     | VSRV2016 Done Bro          | wsing the computer "WINSRV2                                          | 2016" for servers of | type UA and found 1 o                                      | child items.                              |                                       |
| II/10/2020 5:01:29 PM                                                              | N/A WIN                     | ISBV2016 Attemptin         | g to get enapoints to use to con<br>ully graphed 3 endpoints from th | nect to the UPC E    | <pre>xpert (opc.tcp://winsn<br/>tcp://winsn/2016-578</pre> | 2015:5/888/UpcExp<br>88/OncEvnert) server | en) server.                           |
| 10 2020 3.01.23 FW                                                                 | 10/1                        | 0.112010 0000000           | any groupou o onopointo nom tr                                       | to on o Expert (ope  | 2000.7 Willion v 2010.070                                  | so, operaport, server                     | · · · · · · · · · · · · · · · · · · · |
| <                                                                                  |                             |                            |                                                                      |                      |                                                            |                                           | >                                     |

A questo punto dovremo connetterci al nostro OpcUA Server, ci verranno chieste le credenziali, inseriamo l'utente che abbiamo definito all'interno della Galaxy

Nonostante inseriamo un utente e psw corretti il client non riuscirà a connettersi, il problema è legato all'impostazione che abbiamo configurato nell'OpcUA Server che richiede una Encrypted communication (Basic256SHA256and SingAndEncrypt), dobbiamo quindi istallare i certificati generati dall'OPC client.

|                                                                           | Application                                                                                                    |                |        |                   | 19.78       | A V R INU                              |                                             | 48744 KB DY                                                        | 76 17 157 2020                                                                  | 5:54                                                   |                                      |                   |             | - |
|---------------------------------------------------------------------------|----------------------------------------------------------------------------------------------------|----------------|--------|-------------------|-------------|----------------------------------------|---------------------------------------------|--------------------------------------------------------------------|---------------------------------------------------------------------------------|--------------------------------------------------------|--------------------------------------|-------------------|-------------|---|
| Y OPC Experi                                                              | t                                                                                                    |                |        |                   |             |                                        |                                             |                                                                    |                                                                                 |                                                        |                                      |                   |             |   |
| File View                                                                 | Tools Help                                                                                                    |                |        |                   |             |                                        |                                             |                                                                    |                                                                                 |                                                        |                                      |                   |             |   |
| HIM SR                                                                    | V2016 (This Compu                                                                                                    | Realtin        | e Data | Alan              | ms & Events |                                        |                                             |                                                                    |                                                                                 |                                                        |                                      |                   |             |   |
|                                                                           | etwork<br>ISRV2016<br>GATEWAY (OI.GA<br>OPC Expert (opc.tc<br>SIM (OI.SIM.1)<br>Toolbox OPC Powe<br>(80 seconds) Conne | Туре           | Status | Alarm             | Computer    | OPC Server                             | Item ID                                     | Item                                                               | Value                                                                           | TimeStamp                                              | Quality                              | Update Rate       | Data Type   |   |
|                                                                           |                                                                                                    |                |        |                   |             | Enter Creden                           | tials                                       | ×                                                                  |                                                                                 |                                                        |                                      |                   |             |   |
|                                                                           |                                                                                                    |                |        |                   |             | User Name<br>Password                  | Administrator                               | ials                                                               |                                                                                 |                                                        |                                      |                   |             |   |
|                                                                           |                                                                                                    |                |        |                   |             |                                        | Cancel                                      | ОК                                                                 |                                                                                 |                                                        |                                      |                   |             |   |
|                                                                           |                                                                                                    |                |        |                   |             |                                        |                                             |                                                                    |                                                                                 |                                                        |                                      |                   |             |   |
| ۲.                                                                        | >                                                                                                    | <              |        |                   |             |                                        |                                             |                                                                    |                                                                                 |                                                        |                                      |                   | >           |   |
| Level                                                                     | Date/Time                                                                                                    |                |        | Error Co          | de          | Computer Name                          | Description                                 |                                                                    |                                                                                 |                                                        |                                      |                   | ^           | • |
| <ul> <li>Information</li> <li>Information</li> <li>Information</li> </ul> | 11/10/2020 5:01:29<br>11/10/2020 5:10:36<br>11/10/2020 5:10:36                                                         | PM<br>PM<br>PM |        | N/A<br>N/A<br>N/A |             | WINSRV2016<br>WINSRV2016<br>WINSRV2016 | Successfully<br>Added Wone<br>Attempting to | grabbed 3 endpoints<br>derware App Server (<br>get endpoints to us | s from the OPC Expert (op<br>(opc.tcp://WINSRV2016)<br>e to connect to the Wond | c.tcp://winsrv20<br>:48031) to WINS<br>derware App Sen | 16:57888/0<br>RV2016<br>ver (opc.tcp | 0pcExpert) server | :48031) sen |   |

Nella directory c:\programdata\Aveva\PCS\OPC UA Rejected Client Certificates\Certs troveremo il certificate generato dal Cient (nel nostro caso OPC Expert) e lo istalleremo

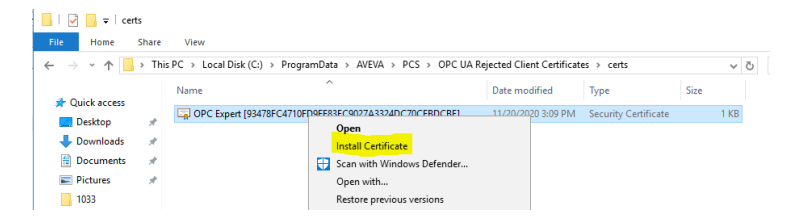

| ~   | 🚰 Certificate Import Wizard                                                                                                    | × |
|-----|----------------------------------------------------------------------------------------------------|---|
|     | Welcome to the Certificate Import Wizard                                                                                                    |   |
|     | This wizard helps you copy certificates, certificate trust lists, and certificate revocation<br>lists from your disk to a certificate store.                                                                                                    |   |
|     | A certificate, which is issued by a certification authority, is a confirmation of your identity<br>and contains information used to protect data or to establish secure network<br>connections. A certificate store is the system area where certificates are kept. |   |
|     | Store Location                                                                                                    |   |
|     | ◯ Current User                                                                                                    |   |
|     | Local Machine                                                                                                    |   |
|     | To continue, dick Next.                                                                                                    |   |
| 4   | Cartificate Import Witard                                                                                                    | × |
|     | Settificate import wizard                                                                                                    |   |
|     |                                                                                                    |   |
|     | Certificate Store                                                                                                    |   |
|     | Certificate stores are system areas where certificates are kept.                                                                                                    |   |
|     | Windows can automatically select a certificate store, or you can specify a location for<br>the certificate.<br>O Automatically select the certificate store based on the type of certificate<br>Place all certificates in the following store                       |   |
|     | Certificate store:<br>Trusted People Browse                                                                                                    |   |
|     | bowsen.                                                                                                    |   |
|     |                                                                                                    |   |
| ) ← | 🖉 Certificate Import Wizard                                                                                                    |   |
|     |                                                                                                    |   |
| 1   | Completing the Certificate Import Wizard                                                                                                    |   |
|     | The certificate will be imported after you click Finish.                                                                                                    |   |
|     | You have specified the following settings:                                                                                                    |   |
|     | Certificate Store Selected by User Trusted People                                                                                                    |   |
|     | Content Certificate                                                                                                    |   |
|     |                                                                                                    |   |
|     |                                                                                                    |   |
|     |                                                                                                    |   |
|     |                                                                                                    |   |
|     |                                                                                                    |   |
|     |                                                                                                    |   |
|     |                                                                                                    |   |
|     | Finish Cancel                                                                                                    |   |

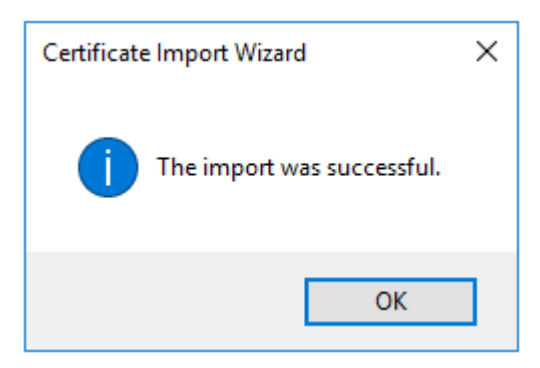

A questo punto saremo in grado di connetterci all'OPC UA Server e accedere alle variabili al suo interno

| X OPC Expert                                                                                                    | t                                                                                                    |                                     |                 |                          |                             |                                          |                                            |                                                |                             |                  |                          |
|----------------------------------------------------------------------------------------------------|----------------------------------------------------------------------------------------------------|-------------------------------------|-----------------|--------------------------|-----------------------------|------------------------------------------|--------------------------------------------|------------------------------------------------|-----------------------------|------------------|--------------------------|
| File View                                                                                                    | Tools Hel                                                                                                    | р                                   |                 |                          |                             |                                          |                                            |                                                |                             |                  |                          |
| H-S WINSR                                                                                                    | /2016 (This Com                                                                                                    | ipu Realtin                         | ne Data 🛛 Ala   | ms & Events              |                             |                                          |                                            |                                                |                             |                  |                          |
|                                                                                                    | etwork<br>SRV2016<br>GATEWAY (OI.C<br>Aveva_OPCUAS<br>ModelView<br>Server<br>Server<br>MQTT (OI.MQTT<br>OPC Expert (opc<br>SIDIR (OI.SIDIR<br>SIM (OI.SIM.1)<br>Toolbox OPC Po | GA<br>Gen<br>F.1<br>tc<br>.1)<br>we | Status Alarm    | Computer C               | )PC Server                  | ltem ID                                  | ltem                                       |                                                |                             |                  |                          |
| X OPC Expert                                                                                                    |                                                                                                    |                                     |                 |                          |                             |                                          |                                            |                                                |                             | _                | - x                      |
| File View                                                                                                    | Tools Help                                                                                                    |                                     |                 |                          |                             |                                          |                                            |                                                |                             |                  |                          |
| Site                                                                                                    | ^                                                                                                    | Realtime Data                       | Alarms & Eve    | nts                      |                             |                                          |                                            |                                                |                             |                  |                          |
| Control Syste                                                                                                    | em                                                                                                    | Type Statu                          | s Alarm Compute | er OPC Server            | Item ID                     | Item                                     | Value                                      | TimeStamp                                      | Quality                     | Update Rate      | Data Type                |
| Counter<br>Counter<br>Cou | Input<br>_Scan<br>_Trigger<br>101<br>nitor_001<br>ingArea<br>tExchanger_<br>AlamCntsBy:<br>AlamFailureC<br>AlamFailureC<br>AlamFailureC<br>AlamFailureC<br>AlamFailureC        | <ul> <li>✓</li> </ul>               | WINSR           | V Aveva_OP               | ns=3;s=196                  | TT1.PV                                   | 154.7447                                   | 3:42:13 PM                                     | Good (                      | 1000 millisec    | Single                   |
| Level [                                                                                                    | )ate/Time                                                                                                    |                                     | Error Code      | Computer Name            | Description                 |                                          |                                            |                                                |                             |                  | ^                        |
| Information 1                                                                                                    | 1/20/2020 3:41:5<br>1/20/2020 3:41:5                                                                                                    | 0 PM<br>2 PM                        | N/A<br>N/A      | N/A<br>WINSRV2016        | Done Brows<br>Attempting to | sing "PV" and foun<br>o subscribe to "PV | d 0 child items.<br>"'from Aveva_OPCUA!    | Service@WinSrv2016                             | (opc.tcp://                 | winsrv2016:4803  | 1/) on WIN:              |
| Information 1                                                                                                    | 1/20/2020 3:41:5                                                                                                    | 2 PM<br>0 PM                        | N/A<br>N/A      | WINSRV2016<br>WINSRV2016 | Subscribed t                | to "PV" from Aveva                       | a_OPCUAService@Wi<br>1 PV'' from Aveva_OP( | in Srv 2016 (opc.tcp://r<br>CUAService@Win Srv | winsrv2016:<br>2016 (opc tr | 48031/) on WINS  | GRV2016, a<br>48031/) on |
| 1 Information                                                                                                    | 1/20/2020 3:42:0                                                                                                    | D PM                                | N/A             | WINSRV2016               | Subscribed t                | to "TT1.PV" from A                       | Aveva_OPCUAService                         | @WinSrv2016 (opc.to                            | p://winsrv2                 | 016:48031/) on \ | WINSRV20                 |
| ۲.                                                                                                    |                                                                                                    | _                                   |                 |                          |                             |                                          |                                            |                                                |                             | _                | > .::                    |

# Metodo 2

Implementare un OPC UA Server interface all'interno della vostra Galaxy è possibile utilizzando un Wonderware certified software partner chiamato **Top Server OPC Client Suite** 

Siccome TOP Server supporta client connectivity di tipo OPC DA, OPC UA e Wonderware Suitelink, può fungere da bridge dei dati all'interno della vostra galaxy.

NB: è possibile utilizzare Top Server OPC Client Suite anche con versioni precedenti della System Platform (Ver. 2017 o Ver 2014).

Gli utenti Wonderware che leggono questo articolo probabilmente conoscono OI Gateway (precedentemente noto come FS Gateway), almeno per quanto riguarda la capacità di InTouch o di Application Server di connettersi a un server OPC DA e nelle recenti versioni anche a OPC UA. OI Gateway può fare molto di più, inclusa la connessione ai dati disponibili in Application Server o InTouch e quindi esporre tali dati tramite OPC DA e Wonderware SuiteLink.

Andremo quindi a configurare una connessione di tipo Archestra Connection all'interno di OI gateway per esporre via OPC DA i dati presenti all'interno della nostra Galaxy.

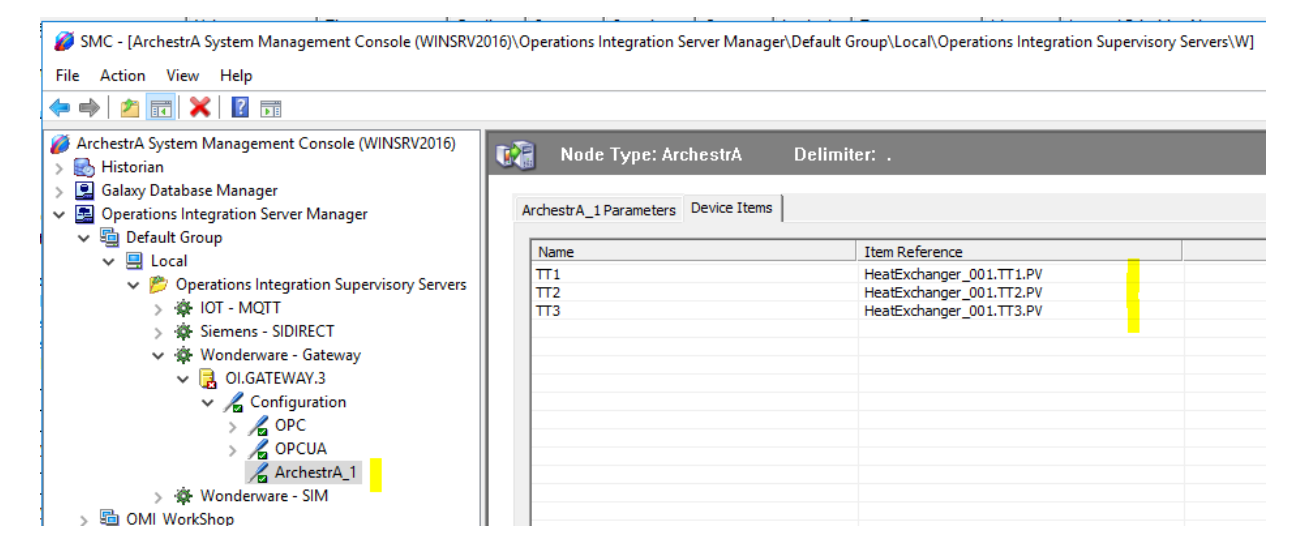

A questo punto potremo utilizzare TOP SERVER OPC DA Client Driver per connetterci a Wonderware OI Gateway e leggere i dati provenienti dalla nostra Galaxy, aprendo Top Server 6 Configuration andremo ad aggiungere un nuovo Canale OPC DA e quindi a scegliere le variabili che vogliamo leggere provenienti dalla nostra Galaxy.

| ÷ | Add Channel Wizard                        | × |
|---|-------------------------------------------|---|
|   | Select the type of channel to be created: |   |
|   | OPC DA Client V                           |   |

| Inspire Variable     Ceneral     Image in Group     Tags in Group     Tags in Group     Tags in Group     Tags in Group     Tags in Group     Tags in Group     Connected to functional Help     Image in Group     Image in Group           Image in Gro                                                                                                    |        |
|----------------------------------------------------------------------------------------------------|--------|
|                                                                                                    |        |
| Connected to Runding - TOP Server & Configuration Edit View Tools Runding - TOP Server & Configuration Edit View Tools Runding - TOP Server & Configuration Edit View Tools Runding - TOP Server & Configuration Edit View Tools Runding - TOP Server & Configuration Edit View Tools Runding - TOP Server & Configuration Edit View Tools Runding - TOP Server & Runding - TOP Server & Runding - TOP                                                                                                    |        |
| Connected to Runtime] - TOP Server & Configuration Edit View Tools Runtime Help Connectivity Connectivity Con                                                                                                    |        |
| Tags in Orlop       0         Tags in Branch       0         Connected to Bundmed - TOP Server Configuration         Edit View Tools Runtime Help         Project       Project         Project       Project                                                                                                    |        |
| Connected to Runtime - TOP Server & Configuration Connected to Runtime - TOP Server & Configuration Cater View Tools Runtime Help  Connectivity  Connectivity  Connectivit                                                                                                    |        |
| Connected to Runtime - 10P Server & Configuration  The Connected to Runtime Help  Connected to Runtime Help  Connected to Runtime Help  Connected to Runtime Function  Select terms to Import  Connected to Runtime Function  Select terms to Import  Select terms to Import                                                                                                    |        |
| Connected to Fundimed - 10P Server & Configuration  The Connected to Fundime Help  Connected to Fundime Help  Connected to Bundles  Select terms to Import  Select terms to Import  Select terms to Im                                                                                                    |        |
| Connected to Runtime] - 10P Server & Configuration Edit View Tools Runtime Help                                                                                                    |        |
| Edit View Tools Runchine Help<br>Project<br>Project<br>Channell<br>Dus Type Examples<br>Select Iterns to Import<br>Channell<br>Dus Type Examples<br>Select Iterns to Import<br>Select Iterns to Import<br>Remove Iterns<br>Consected to Authentia, 1.1713<br>Select Iterns to Import<br>Select Iterns to Import<br>Select Iters to I                                                                                                    |        |
| Image: Source       Image: Source       Image: Source<                                                                                                    |        |
| Project       Device Name       /       Model       ID         Chancetuity       Chancetuity       Chancetuity       ID         Chancetuity       Chancetuity       Chancetuity       Chancetuity       ID         Chancetuity       Chancetuity       Chancetuity       Chancetuity       Chancetuity         Connectuity       Connectuity       Strys Statute       Chancetuity       Chancetuity         Connectuity       Connectuity       Connectuity       Connectuity       Connectuity         Connectuity       Connectuity       Connectuity       Connectuity       Connectuity         Connectuity       Connectuity       Connectuity       Connectuity       Connectuity         Connectuity       Connectuity       Connectuity       Connectuity       Connectuity         Connectuity       Connectuity       Connectuity       Connectuity       Connectuity       Connectuity         Connectuity       Connectuity       Connectuity       Connectuity       Connectuity       Connectuity         Connectuity       Connectuity       Connectuity       Connectuity       Connectuity       Connectuity       Connectuity       Connectuity       Connectuity       Connectuity       Connectuity       Connectuity       Connectuity <td></td>                                                                                                    |        |
| Image: Second String String                                                                                                    |        |
| ArbestRVER  ArbestRVER  Select hems to Import  Access filte:  Type line:  Access filte:  Type line:  Access filte:  Type line:  Access filte:  Type line:  Access filte:  Type line:  Access filte:  Type line:  Access filte:  Access filte:  Access                                                                                                    |        |
| Check to add a device. Connel Connel Connel Select Items to Import  Select Items to Import  Add Items  Add Items  Add Items  Add Items  Select Items to Import  Add Items  Select Items to Import  Select Items to Import  Add Items  Select Items to Import  Add Items  Select Items to Import  Add Items  Select Items to Import  Add Items  Select Items to Import  Add Items  Select Items to Import  Add Items  Select Items to Import  Add Items  Select Items to Import  Add Items  Add Items  Add Items  Select Items to Import  Add Items  Select Items to Import  Add Items  Add Items  Add Items  Select Items to Import  Add Items  Select Items to Import  Add Items  Select Items to Import  Add Items  Add Items  Select Items to Import  Add Items  Select Items to Import  Add Items  Select Items to Import  Add Items  Select Items to Import  Add Items  Select Items to Import  Add Items  Select Items to Import  Add Items  Select Items to Import  Add Items  Select Items to Import  Add Items  Select Items  Select Items  Select Items to Import  Add Items  Select Items  Select Items  Select Items  Select Items to Import  Add Items  Select Items  Select Items to Import  Add Items  Select Items  Select Items to Import  Add Items  Select Items  Select Items  Select Items  Select Items  Select Items  Select Items  Select Items  Select Items  Select Items  Select Items  Select Items  Select Items  Select                                                                                                    |        |
| Select tens to import  Select tens to import Select tens to import Select tens to import Select tens to import  Select tens to import Se                                                                                                    | _      |
| Browning<br>Type filte:<br>Access file:<br>Help<br>Help<br>Help<br>Help<br>Help<br>Help<br>Help<br>Type filte:<br>Add terms >><br>Add terms >><br>Add term                                                                                                    | ξ.     |
| Aisses                       Type filter:        Native        Import Item::        Import Item::        Import Item::        Import Item::     Import Item::     Import Item::     Import Item::     Import Item::     Import Item::     Import Item::     Import Item::     Import Item::     Import Item::        Import Item::        Import Item::        Import Item::        Import Item::           Import Item::        Import Item:: <td></td>                                                                                                    |        |
| Native       Any         Led life:       Help         Import lems:       Archestrd_1.TTT2         SYSSElineComplee       SYSSElineComplee         SYSSElineComplee       Archestrd_1.TTT3         Add items >>       Archestrd_1.TTT3         Add items >>       Archestrd_1.TTT3         Add items >>       Archestrd_1.TTT3         Add items >>       Archestrd_1.TTT3         Add items >>       Archestrd_1.TTT3         Add items >>       Archestrd_1.TTT3         Add items >>       Archestrd_1.TTT3         Add items >>       Conceller         SYSSEInorCode       SYSSEInorCode         SYSSEInorCode       SYSSEInorCode         SYSSEInorCode       SYSSEInorCode         SYSSEInorCode       SYSSEInorCode         SYSSEInorCode       SYSSEInorCode         SYSSEInorCode       SYSSEInorCode         SYSSEInorCode       SYSSEInorCode         SySSEInorCode       SYSSEInorCode         SySSEInorCode       SYSSEInorCode         SySSEInorCode       SYSSEInorCode         SySSEInorCode       SYSSEInorCode         SySSEInorCode       SYSSEInorCode         SySSEInorCode       SYSSEInorCode         SySSEInorCode                                                                                                    | 1      |
| Leaf filte:<br>Import Items:<br>Import Items:<br>Import I                                                                                                    |        |
| Import Items:         SYS\$StoreSetting:         SYS\$StoreSetting:         Add items >>         Add items >>         SYS\$strongeting:         Add items >>         SYS\$strongeting:         Add items >>         SYS\$strongeting:         SyS\$strongeting:         SyS\$strongeting:         S                                                                                                    |        |
| Source       Styr\$\$ Status       Add tens         Time       Source       Styr\$\$ StoreCoult         OPC       OPC         OPC       OPC         Styr\$\$ StoreCoult       Styr\$\$ StoreCoult         Styr\$\$ StoreCoult       Styr\$\$ StoreCoult         Styr\$\$ StoreCoult       Styr\$\$ StoreCoult         Styr\$\$ StoreCoult       Styr\$\$ StoreCoult         Styr\$\$ StoreCoult       Styr\$\$ StoreCoult         Styr\$\$ StoreCoult       Styr\$\$ StoreCoult         Styr\$\$ StoreCoult       Styr\$\$ StoreCoult         Styr\$\$ StoreCoult       Styr\$\$ StoreCoult         Styr\$\$ StoreCoult       Styr\$\$ StoreCoult         Styr\$\$ StoreCoult       Store         Styr\$ StoreCoult       Store         Store       Store         Store       Store         Store       Store         Store       Store         Store       Store         Store       Store         Store       Store         Store       Store         Store       Store         Store       Store         Store       Store         Store       Store         Store       Store         Store                                                                                                    |        |
| 20/2020       4:04:11 PM       TOP Server & Configuration         20/2020       4:05:11 PM       TOP Server & Configuration         20/2020       4:05:11 PM       TOP Server & Configuration         Edit       View Tools Runtime       Help         20/2020       4:05:11 PM       TOP Server & Configuration         Edit       View Tools Runtime       Help         20/2020       4:05:11 PM       TOP Server & Configuration         Edit       View Tools Runtime       Help         20/2020       4:05:11 PM       TOP Server & Configuration         Edit       View Tools Runtime       Help         20/2020       4:05:11 PM       TOP Server & Configuration         Edit       View Tools Runtime       Help         20/2020       A:05:11 PM       TOP Server & Configuration         Edit       View Tools Runtime       Help         20/2020       Yiew Tools Runtime       Help         20/2020       Yiew Tools Runtime       Help         20/2020       Yiew Tools Runtime       Help         20/2020       Yiew Tools Runtime       Help         20/2020       Yiew Tools Runtime       Help         20/2020       Yiew Tools Runtime       Help         2                                                                                                    |        |
| SyrSStupdelenterval       Add items>>         Add items>>       Add items>>         Add items>>       Add items>>         SYSSEnroEvet       SYSSErorCount         SYSSErorCount       SYSSErorCount         SYSSErorCount       SYSSErorCount         20/2020       405:11 PM       TOP Server 6 Configuration         Edit       Yew Tools Runtime Help       Items         Project       Top Server 6 Configuration       Top Server 6 Configuration                                                                                                    |        |
| Image: Systy System Count       Image: Systy System Count         Image: Systy System Count       Systy System Count         System Count       System Count         System Count       System Count         System Count       System Count         System Count       System Count         System Count       System Count         System Count       System Count         System Count       System Count         System Count       System Count         System Count       System Count         System Count       Stystem Count         System Count       Stystem Count         Syste                                                                                                    |        |
| Add branch >>><br>Add branch >>><br>Add branch >>>><br>Add branch >>>><br>Add branch >>>><br>Add branch >>>>>>>>>>>>>>>>>>>>>>>>>>>>>>>>>>>>                                                                                                    |        |
| Connected to Runtime] - TOP Server & Configuration<br>Edit View Tools Runtime Help<br>Project<br>Project<br>Pr   |        |
| Connected to Runtime] - TOP Server/Runt<br>Edit View Tools Runtime Help<br>Project<br>Project<br>Proj |        |
| Image: Connected to Runtime] - TOP Server/Runt         Edit View Tools Runtime Help         Image: Connected to Runtime] - TOP Server/Runt         Image: Connected to Runtime] - TOP Server/Runt         Image: Connected to Runtime] - TOP Server/Runt         Image: Connected to Runtime] - TOP Server/Runt         Image: Connected to Runtime] - TOP Server/Runt         Image: Connected to Runtime] - TOP Server/Runt         Image: Connected to Runtime] - TOP Server/Runt         Image: Connectivity         Image: Connectivity         Image:                                                                                                    |        |
| Source     \$\$Y'3\$E mableState   \$\$Y'3\$E molount \$\$Y'3\$E molount \$\$Y'4 \$\$Y'4 \$\$Y'4 \$\$Y'4 \$\$Y'4 \$\$Y'4 \$\$Y'4 \$\$Y'4 \$\$Y'4 \$\$Y'4 \$\$Y'4 \$\$Y'4 \$\$Y'4 \$\$Y'4 \$\$Y'4 \$\$Y'4 \$\$Y'4 \$\$Y'4 \$\$Y'4 \$\$Y'4 \$\$Y'4 \$\$Y                                                                                                    |        |
| Source     \$SY'S\$ErrorCount     \$SY'S\$ErrorCount     \$SY'SEtrorCount     \$SY'SEtrorCount     \$SY'SEtrorCount     \$SY'SEtrorCount     \$SY'SEtrorCount     \$SY'SEtrorCount     \$Sy'SEtrorCount     \$Stropping     \$Stropping     \$Stropping     \$Stropping     \$Stropping     \$Stropping     \$Stropping     \$Stropping                                                                                                    |        |
| SSYSErrorCount<br>SSYSErrorCount<br>SSYSE<br>SSYSE<br>SSYSE                           |        |
| Image: Source       SSYSStemCount         20/2020       4:04:18 PM       TOP Server\Runt         20/2020       4:05:11 PM       TOP Server\Runt         20/2020       4:05:11 PM       TOP Server\Runt         20/2020       4:05:11 PM       TOP Server\Runt         20/2020       4:05:11 PM       TOP Server\Runt         Stopping       Stopping         Connected to Runtime] - TOP Server 6 Configuration         Edit       View         Top Server 6 Configuration         Edit       View         Top Server 8 Configuration         Edit       View         Top Server 8 Configuration         Edit       View         Top Server 9       Tag Name         / Address       Data Type         Scan Rate       TT1         ArchestrA_1.TT1       Default         TOP       TT2         ArchestrA_1.TT2       Default         TOP       TT2                                                                                                    |        |
| Image       Source         20/2020       4:04:18 PM       TOP Server\Runt         20/2020       4:05:11 PM       TOP Server\Runt         20/2020       4:05:11 PM       TOP Server\Runt         20/2020       4:05:11 PM       TOP Server\Runtime         Stopping       Stopping         Connected to Runtime] - TOP Server & Configuration         Edit       View         Top Server & Configuration         Edit       View         Top Server & Configuration         Edit       View         Top Server & Configuration         Edit       View         Top Server & Configuration         Edit       View         Top Server & Configuration         Edit       View         Top Server & Configuration         Edit       View         Top Server & Configuration         Edit       View         Top Server & Configuration         Edit       View         Top Server & Configuration         Edit       View         Top Server & Configuration         Edit       View         Top Server & Configuration         Edit       View         Top Server & Configura                                                                                                    |        |
| 20/2020 4:04:18 PM TOP Server\Runt<br>20/2020 4:05:11 PM TOP Server\Runt<br>20/2020 4:05:11 PM TOP Server\Runtime Stopping<br>Connected to Runtime] - TOP Server & Configuration<br>Edit View Tools Runtime Help<br>Project<br>Project<br>Project<br>Project<br>                                                                                                    |        |
| 2/2/2020       4:05:11 PM       TOP Server\Runtime       Stopping         Connected to Runtime] - TOP Server & Configuration       Edit       View       Tools         Edit       View       Tools       Runtime       Help         Image: Image: I                                                                                                    |        |
| 20/2020 4:05:11 PM TOP Server\Runtime Stoppin                                                                                                    | -      |
| Connected to Runtime] - TOP Server 6 Configuration Edit View Tools Runtime Help  Project Project Tag Name / Address Data Type Scan Rate T11 ArchestrA_1.TT1 Default 100                                                                                                    |        |
| Connected to Runtime] - TOP Server 6 Configuration<br>Edit View Tools Runtime Help<br>Project / Connectivity Tag Name / Address Data Type Scan Rate<br>APPSERVER Zarithe 1 TT1 Default 100<br>Dit Galaxy Default 100                                                                                                    |        |
| Edit View Tools Runtime Help<br>Project Project                                                                                                    |        |
| Project       Image: Connectivity       Image: Connectivity       Tag Name       / Address       Data Type       Scan Rate         Image: Connectivity       Image: Connectivity       Image: Connectivity       Image: Connectivity       Default       100         Image: Connectivity       Image: Connectivity       Image: Connectivity       ArchestrA_1.TT1       Default       100         Image: Connectivity       Image: Connectivity       Image: Connectivity       Image: Connectivity       Default       100         Image: Connectivity       Image: Connectivity       Image: Connectivity       Image: Connectivity       Image: Connectivity       Image: Connectivity       Image: Connectivity         Image: Connectivity       Image: Connectivity       Image: Connectivity       Image: Connectivity       Image: Connectivity       Image: Connectivity         Image: Connectivity       Image: Connectivity       Image: Connectivity       Image: Connectivity       Image: Connectivity       Image: Connectivity         Image: Connectivity       Image: Connectivity       Image: Connectivity       Image: Connectivity       Image: Connectivity       Image: Connectivity         Image: Connectivity       Image: Connectivity       Image: Connectivity       Image: Connectivity       Image: Connectivity       Image: Connectivity         Image: Connectivity                                                                                                    |        |
| Project     Tag Name     Address     Data Type     Scan Rate       Connectivity     Car TT1     ArchestrA_1.TT1     Default     100       -•> APPSERVER     Car TT2     ArchestrA_1.TT2     Default     100       Dati Galaxy     Car TT2     ArchestrA_1.TT2     Default     100                                                                                                    |        |
| Connectivity     G TT1     ArchestrA_1.TT1     Default     100       → APPSERVER     G TT2     ArchestrA_1.TT2     Default     100       → Dati Galaxy     G TT2     ArchestrA_1.TT2     Default     100                                                                                                    | Scalin |
| APPSERVER     GIT2 ArchestrA_I.TT2 Default 100                                                                                                    | None   |
| Dati Galaxy Anticidant TT2 Default 100                                                                                                    | None   |
| Archestra 1,1,5 Uetaurt 100                                                                                                    | None   |

Tramite OPC Quick Client verifichiamo che i dati vengano correttamente letti tramite Protocollo OPC DA

| OPC Quick Client - Untitled *                |   |                                       |           | _       |   | × |
|----------------------------------------------|---|---------------------------------------|-----------|---------|---|---|
| File Edit View Tools Help                    |   |                                       |           |         |   |   |
| 🗅 🛎 🖬 🎽 💣 💣 😭 👗 🖻 🖻 🗙                        |   |                                       |           |         |   |   |
| ⊡:: SWToolbox.TOPServer.V6                   | ^ | Item ID 🛛 🕹                           | Data Type | Value   |   |   |
| System                                       |   | APPSERVER.Dati Galaxy.ArchestrA_1.TT1 | Float     | 156.08  |   |   |
| APPSERVERStatistics                          |   | APPSERVER.Dati Galaxy.ArchestrA_1.TT2 | Float     | 141.638 | 1 |   |
| APPSERVERSystem                              |   | APPSERVER.Dati Galaxy.ArchestrA_1.TT3 | Float     | 147.048 | 8 |   |
| APPSERVER.Dati GalaxySystem                  |   |                                       |           |         |   |   |
|                                              |   |                                       |           |         |   |   |
| Channel1Statistics                           |   |                                       |           |         |   |   |
| Channel1System                               |   |                                       |           |         |   |   |
| Channel1.Device1                             |   |                                       |           |         |   |   |
| Channel1.Device1System                       |   |                                       |           |         |   |   |
| 🛅 Data Type ExamplesStatistics               |   |                                       |           |         |   |   |
| Data Type ExamplesSystem                     |   |                                       |           |         |   |   |
| 🛅 Data Type Examples.16 Bit DeviceSystem     |   |                                       |           |         |   |   |
| Data Type Examples.16 Bit Device.B Registers |   |                                       |           |         |   |   |
| Data Type Examples.16 Bit Device.K Registers |   |                                       |           |         |   |   |
| Data Type Examples.16 Bit Device.R Registers | ¥ | <                                     |           |         |   | > |

A questo punto potremo usare un qualsiasi OPC UA CLIENT per accedere a TOP Server OPC Client e leggere i dati della nostra Galaxy via OPC UA

### Di Seguito un esempio di configurazione utilizzando il client OPC Expert

## Aggiungiamo un OPC UA al Client OPC Expert

|                                  |                 |          |         |            | ATT DESITA   |                       | LIPLATIO          |                              | 11.0.1              |                |              | DODDE:                    |               |         |     |
|----------------------------------|-----------------|----------|---------|------------|--------------|-----------------------|-------------------|------------------------------|---------------------|----------------|--------------|---------------------------|---------------|---------|-----|
| Y OPC Expert                     |                 |          |         |            |              |                       |                   |                              |                     |                |              |                           |               | _       |     |
| File View Too                    | ols Help        |          |         |            |              |                       |                   |                              |                     |                |              |                           |               |         |     |
| WINSRV2016 (This                 | Computer)       | Realtin  | ne Data | Alar       | ms & Events  |                       |                   |                              |                     |                |              |                           |               |         |     |
| DASMBTCP (An                     | chestrA.DASM    | Type     | Status  | Alam       | Computer     | OPC Server            | Item ID           | Item                         | Value               |                | TimeStamp    | Quality                   | Undate Bate   | Data Ti | vne |
| MQTT (OLMQT                      | T.1)            |          | 2       | / 10/11    | WINSRV       | Toolbox O             | APPSERVE          | TT1                          | 150 1053            |                | 4-42-20 PM   | Discon                    | 1000 millisec | String  | ,pc |
| OPC Expert (opc                  | c.tcp://localho |          | *       |            | WINSRV       | Toolbox O             | APPSERVE          | TT2                          | 144 4356            |                | 4·42·20 PM   | Discon                    | 1000 millisec | String  |     |
| SIDIR (OI.SIDIR)                 | 2.1)            |          | *       |            | WINSRV       | Toolbox O             | APPSERVE          | TT3                          | 153,4823            |                | 4:42:20 PM   | Discon                    | 1000 millisec | String  |     |
| SIM (OI.SIM.1)                   |                 |          |         |            |              |                       |                   |                              |                     |                |              |                           |               | 2       |     |
| Toolbox OPC Pc<br>Entire Network | ower Server 6.  |          |         |            | A data as as |                       |                   |                              |                     |                | V            |                           |               |         |     |
| Entire Network                   |                 |          |         |            | Add an e     | asting server         |                   |                              |                     |                | ~            |                           |               |         |     |
|                                  |                 |          |         |            | Enter the OP | C server's infor      | mation. Hover ov  | er options for               | more information.   |                |              |                           |               |         |     |
|                                  |                 |          |         |            | Server app   | ears as:              |                   |                              |                     |                |              |                           |               |         |     |
|                                  |                 |          |         |            | Type:        | U/                    | A                 |                              |                     | ~              |              |                           |               |         |     |
|                                  |                 |          |         |            | Vendor:      | So                    | ftware Toolbox    |                              |                     | ~              | 1            |                           |               |         |     |
|                                  |                 |          |         |            |              |                       |                   |                              |                     |                |              |                           |               |         |     |
|                                  |                 |          |         |            | Server des   | cription: To          | pServer OPC Clier | nt                           |                     | ~              |              |                           |               |         |     |
|                                  |                 |          |         |            | AppID or U   | IRL                   |                   |                              |                     | ~              |              |                           |               |         |     |
|                                  |                 |          |         |            | Pro error ID | (PenelD)              |                   |                              |                     |                |              |                           |               |         |     |
|                                  |                 |          |         |            | Fiogram ID   | (FlogiD)              |                   |                              |                     | ~              |              |                           |               |         |     |
|                                  |                 |          |         |            |              |                       |                   |                              |                     |                |              |                           |               |         |     |
|                                  |                 |          |         |            |              |                       |                   |                              | OK                  | Cancel         |              |                           |               |         |     |
| 1                                | >               |          |         |            |              |                       |                   |                              |                     |                |              |                           |               |         |     |
|                                  | ~               |          | -       |            | -            |                       |                   |                              |                     |                |              |                           |               |         |     |
| evei Date.                       | / Ime           |          | E       | ror Code   | Co           | mputer Name           | Description       |                              |                     |                |              |                           |               |         |     |
| Information 12/1                 | 4/2020 4:37:29  | PM       | N       | /A         | W            | INSRV2016 (           | . Refreshing To   | olbox OPC P                  | ower Server 6.9 (SW | Toolbox.TOPS   | ierver.V6).  | 1.0001                    |               |         |     |
| pintormation 12/1-               | 4/2020 4:37:29  | PM<br>DM | N       | /A<br>/A   | W            | INSRV2016 (           | . Attempting to I | prowse "Tool<br>- "Toolboy O | DOX UPU Power Serv  | er 6.9 (SW 100 | TOPServer V  | ver.Vb)"<br>C\" and found | 7 obild itoms |         |     |
| monomore 1271                    | 4/2020 413773   | E INI    | IN IN   | ( <b>A</b> | VV           | 11 N. 3 FL V Z U 10 L | LIGHE DOWSIN      | i iooloox U                  | FL FOWER DEIVER 0.3 | LAVY LOOIDOX   | TOF Derver V | ni and tound              | / campanems   |         |     |

| 🍘 [Connected to Runtime] - TOP Server 6 Configuration                                                                                                    |                                                                                                    |                   |               |                                                                                                    |                                                                                                    |                                                                         |                                               |         | _           |
|----------------------------------------------------------------------------------------------------|----------------------------------------------------------------------------------------------------|-------------------|---------------|----------------------------------------------------------------------------------------------------|----------------------------------------------------------------------------------------------------|-------------------------------------------------------------------------|-----------------------------------------------|---------|-------------|
| File Edit View Tools Runtime Help                                                                                                    |                                                                                                    |                   |               |                                                                                                    |                                                                                                    |                                                                         |                                               |         |             |
| 🗋 💕 🗟 🛃 👫 🛅 🖄 🐂 🤤 🐨 🔊 🖌 🗉                                                                                                    |                                                                                                    |                   |               |                                                                                                    |                                                                                                    |                                                                         |                                               |         |             |
| ⊡@ Project                                                                                                    | Tag Name                                                                                                    | / Address         |               | Data Type                                                                                                    |                                                                                                    | Scan Rate                                                               |                                               | Scaling |             |
| Connectivity                                                                                                    |                                                                                                    |                   | ~             | Default                                                                                                    |                                                                                                    | 100                                                                     |                                               | None    |             |
| Server Endpoints Trusted Clients Discovery Servers URL Coperting opc. tcp://127.0.0.1:49380 Coperting://WinSrv2016_datasen Endpoint Definition TCP Connection Network Adapter: Port Number: Port Number: Security Policies Security Policies Security | Trusted Servers Instar<br>/ Security<br>Basic 2565ha 256 (s<br>Localhost only<br>49380<br>pc. top;/<br>cated)<br>Deprecated) | Ince Certificates |               | em ID It<br>Add an existi<br>Enter the OPC s<br>Server appear<br>Type:<br>Vendor:<br>Server descrip<br>AppID or URL<br>Program ID (Pr | em h<br>rs erver's information. I<br>s as: UA<br>Software Tr<br>Software Tr<br>tion: Top Server<br>opc top.//1<br>ogID) | Value<br>Hover over options f<br>solbox<br>DPC Client<br>27.0.0.1.49380 | TimeStamp<br>443-00 DM<br>or more information | Quality | Update Rate |
|                                                                                                    |                                                                                                    |                   |               |                                                                                                    |                                                                                                    |                                                                         |                                               |         |             |
| Date Note: Server Runtime reinitiali:                                                                                                    |                                                                                                    | OK                | Cancel        | Help                                                                                                    |                                                                                                    |                                                                         |                                               |         |             |
| 12/4/2020 TEU8:36 ANI TOH                                                                                                    |                                                                                                    | OK                | Cancer        | nap                                                                                                    |                                                                                                    |                                                                         |                                               |         |             |
| (i) 12/4/2020 11:08:56 AM Sim Level Date/Tim                                                                                                    | •                                                                                                    | Error Code        | Computer Name | Description                                                                                                    |                                                                                                    |                                                                         |                                               |         |             |

### Come AppID o URL prendiamo quelli forniti direttamente da Top Server OPC

Prima di connettersi al Server OPC UA dovremo gestire i certificati e quindi fare il Trust Certificate

Sempre da Top Server OPC andremo a validare il certificato generato dal Client OPC UA per poi connettere il Server con il client

| OPC UA Conf      | iguration Manag       | ger                     |       |                            |                                       |                                  |             |
|------------------|-----------------------|-------------------------|-------|----------------------------|---------------------------------------|----------------------------------|-------------|
| erver Endpoints  | Trusted Clients       | Discovery Servers       | Trust | ted Servers                | Instance Certific                     | ates                             |             |
| Client Name      |                       |                         | Δ.    | URI                        |                                       |                                  |             |
| • OPC Expert     |                       |                         |       | urn:WinSrv2                | 2016:OPC Expert                       |                                  |             |
| OPC Expert       |                       |                         |       | urn:WinSrv2                | 2016:OPC Expert                       |                                  | a av pa cli |
| UaExpert         | UA Client Driver      |                         |       | urn:WinSrv2<br>urn:WinSrv2 | 2016:SWToolbox.T<br>2016:UnifiedAutor | OPServer.V6:U<br>nation:UaExpert | A%20Cli     |
|                  |                       |                         |       |                            |                                       |                                  |             |
|                  |                       |                         |       |                            |                                       |                                  |             |
|                  |                       |                         |       |                            |                                       |                                  |             |
|                  |                       |                         |       |                            |                                       |                                  |             |
|                  |                       |                         |       |                            |                                       |                                  |             |
|                  |                       |                         |       |                            |                                       |                                  |             |
|                  |                       |                         |       |                            |                                       |                                  |             |
|                  |                       |                         |       |                            |                                       |                                  |             |
| Tourset          | Furnat                | Demous                  |       | Defect                     | 1                                     | Man Carl                         | 6           |
| import           | Export                | Remove                  |       | Reject                     |                                       | view Certi                       | ncate       |
| e: Server Runtin | ne reinitialization i | s required to utilize d | hange | s.                         |                                       | Close                            | Help        |

#### A questo punto saremo in grado di visualizzare i dati della Galaxy utilizzando un OPC UA CLIENT

| Y OPC Exper                                          | t                                                                                                    |               |        |                 |                                        |                                                   |                                                   |                                  |                                              |                                                     |                             | -                                                      |                              |
|------------------------------------------------------|----------------------------------------------------------------------------------------------------|---------------|--------|-----------------|----------------------------------------|---------------------------------------------------|---------------------------------------------------|----------------------------------|----------------------------------------------|-----------------------------------------------------|-----------------------------|--------------------------------------------------------|------------------------------|
| File View                                            | Tools Help                                                                                                    |               |        |                 |                                        |                                                   |                                                   |                                  |                                              |                                                     |                             |                                                        |                              |
|                                                      | TT (OI.MQTT.1)                                                                                                    | Realtime Data |        | Alarms & Events |                                        |                                                   |                                                   |                                  |                                              |                                                     |                             |                                                        |                              |
|                                                      | Expert (opc:tcp://localhost:5/8<br>IR (OI.SIDIR.1)<br>(OI.SIM.1)<br>box OPC Power Server 6.9 (SW<br>2 Server/UA@WinSrv2016 (opc)<br>System<br>APPSERVER<br>_Statistics<br>_System<br>Dati Galaxy<br>Dati Galaxy<br>Dati Galaxy<br> | Type          | Status | Alarm           | Computer<br>WINSRV<br>WINSRV<br>WINSRV | OPC Server<br>TOP Serve<br>TOP Serve<br>TOP Serve | Item ID<br>ns=2:s=APP<br>ns=2:s=APP<br>ns=2:s=APP | Item<br>TT1<br>TT2<br>TT3        | Value<br>153.5485<br>140.8669<br>147.0689    | TimeStamp<br>4:56:26 PM<br>4:56:26 PM<br>4:56:26 PM | Quality<br>Good (<br>Good ( | Update Ra<br>1000 milise<br>1000 milise<br>1000 milise | te E<br>sc S<br>sc S<br>sc S |
| <                                                    |                                                                                                    |               |        |                 |                                        |                                                   |                                                   |                                  |                                              |                                                     |                             |                                                        |                              |
| Level                                                | Date/Time                                                                                                    | Error Co      | de     | Com             | puter Name                             | Description                                       |                                                   |                                  |                                              |                                                     |                             |                                                        |                              |
| () Information                                       | 12/14/2020 4:49:02 PM                                                                                                    | N/A           |        | WIN             | ISRV2016 (                             | Attempting to                                     | subscribe to "T                                   | [1" from TOP Se                  | rver/UA@WinSrv2016                           | opc.tcp://localhost:4                               | 9380/) on W                 | INSRV2016                                              | (This                        |
| <ol> <li>Information</li> <li>Information</li> </ol> | 12/14/2020 4:49:02 PM<br>12/14/2020 4:49:03 PM                                                                                                    | N/A<br>N/A    |        | WIN<br>WIN      | ISRV2016 (<br>ISRV2016 (               | Subscribed t<br>Attempting to                     | o "TT1" from TO<br>o subscribe to "T              | P Server/UA@W<br>[2" from TOP Se | /inSrv2016 (opc.tcp://<br>rver/UA@WinSrv2016 | localhost:49380/) on V<br>6 (opc.tcp://localhost:4  | /INSRV2016<br>9380/) on W   | 6 (This Comp<br>/INSRV2016                             | uter),<br>(This              |

### Step 3 – Licensing

Il licensing dei server OPC UA utilizzati (metodo 1 o 2) è diverso

Se utilizziamo OPC UA Service all'interno della Galaxy (IDE) e quindi il Metodo 1, la licenza è disponibile solo a partire dalle versioni System Platform 2020 in modalità Flex Licensing.

Se utilizziamo Software Toolbox Top Server OPC (metodo 2) la licenza sarà acquistabile sempre tramite i canali classici Wonderware.

NB. Sarà possibile implementare questa soluzione (metodo2) a partire dalle versioni 2014R2 in avanti

Autore: Stefano Vatrano

#### Disclaimer

Il presente documento è fornito a scopo di esempio e non sostituisce la documentazione AVEVA. L'applicazione di quanto contenuto, in un preciso ambito applicativo, deve essere sempre validata da un tecnico Wonderware. La documentazione rilasciata da AVEVA resta il riferimento tecnico ufficiale da seguire: <u>softwaresupport@aveva.com</u>. Wonderware Italia non si assume la responsabilità di un'applicazione scorretta di questo documento.